**Лабораторная работа 2.** Разработка технического проекта на создание ИС средствами технологии объектного проектирования информационных систем *Часовских В.П., сайт http://vikchas.ru* 

Разработка технического проекта на создание ИС основывается на технологии объектного проектирования ASP.NET Core MVC. Для начального освоения ASP.NET Core MVC предлагается реальный проект для подготовки и выполнения как показано в методической части. Предполагается, что студент знает как запустить Visual Studio 2017 Enterprise интегрированная комплексная платформа для групп любого размера с высокими требованиями к качеству и масштабу и полным набором инструментов и служб для разработки, создания сложных корпоративных приложений и управления ими.

Необходимо запустить Visual Studio 2017 Enterprise и последовательно выполнить последующие действия. После выполнения реального примера ИС можно приступить к разработке проекта.

| Microsoft Visual Studio           Φλέπ         Προσκά         Βνά         Προσκά         Κονισιμαο         Οραρχία           ©         •         •         •         •         •         •         •         •         •         •         •         •         •         •         •         •         •         •         •         •         •         •         •         •         •         •         •         •         •         •         •         •         •         •         •         •         •         •         •         •         •         •         •         •         •         •         •         •         •         •         •         •         •         •         •         •         •         •         •         •         •         •         •         •         •         •         •         •         •         •         •         •         •         •         •         •         •         •         •         •         •         •         •         •         •         •         •         •         •         •         •         •         •         • | ва Тест Инструменты R Анализ<br>• Р Присоединение • ў                                                                                                    | Окно Справка<br>5<br>7                 |           |                                                                                                    | <b>T</b>        | Быстрый запуск (Ctrl+Q)<br>Обсареватель решений | P = 5<br>Viktor Chas * | х 🖌 Уведом |
|----------------------------------------------------------------------------------------------------|----------------------------------------------------------------------------------------------------|----------------------------------------|-----------|----------------------------------------------------------------------------------------------------|-----------------|-------------------------------------------------|------------------------|------------|
| 37.00A                                                                                                    | Создание проекта                                                                                                    |                                        |           | 7 X                                                                                                    |                 |                                                 |                        | ления      |
|                                                                                                    | эследние файлы                                                                                                    | Сортировка: По умолчанию 🔹 🏥 📃         |           | Поиск (Ctrl+E)                                                                                                    |                 |                                                 |                        |            |
| ę.                                                                                                    | тановленные                                                                                                    | Be5-приложение ASP.NET Core            | Visual C# | Тип: Visual C#                                                                                                    |                 |                                                 |                        |            |
| v<br>cipaninus cónorra SQL Server<br>V                                                                                                    | Asual C4  Wentergaansee repotocesser April V  Ascaccescece englescense Windows  Caccestance englescense Windows  Cours  Astronad  Apple Mach  Cours  Apple V  Apple Wach  Cours  Cours  Cacces  Pathom  Cours  Cours Cours  Cours  Cours  Cours  Cours  Cours Cours  Cours Cours Cours Cou | Be6 приложение ASP.NET (NET Frameworld | Visual C# | Шаблони проектоя для создания<br>принскимий XP/HIT Секи для Windre<br>Law MT Transmick Вы полоте<br>создавать страницая Вако: МИС. воб-АЯ<br>и одностранитные приложения (SPA). |                 |                                                 |                        |            |
|                                                                                                    | Имя: Proekt9                                                                                                    |                                        |           |                                                                                                    |                 |                                                 |                        |            |
|                                                                                                    | Расположение: C:\Users\serg                                                                                                    | gel\source\repos                       | •         | Обзор                                                                                                    |                 |                                                 |                        |            |
| Стикок ошибок.<br>Все решение - 😵 0 Ошибки 🛦 0 Предупре                                                                                                    | Имя решения: Proekt9                                                                                                    |                                        |           | Создать каталог для решения     Создать новый репозиторий Git     И     ОК     Отмена                                                                                           | • 4 ×<br>бок Р• |                                                 |                        |            |
| Консоль дислетиера пакетов Сликок ошибок Вывод                                                                                                    | o e <b>e</b> a                                                                                                    |                                        | Ps 🐖      | n 😨 🖬                                                                                                    |                 | Обозреватель решения                            | Team Explorer          | 8          |

Обратите внимание на «Настроить для HTTPS» - квадратик пуст.

| Cozzata se6-novice ASP.NET.Core - Processo 7 X                                                                                                    |        |
|----------------------------------------------------------------------------------------------------|--------|
| Asp. Marcore 2.1 Concertance and Concertance Asp. Marcore 2.1 Concertance and Concertance Asp. Marcore 2.1 Concertance and Concertance and Con |        |
|                                                                                                    | slorer |

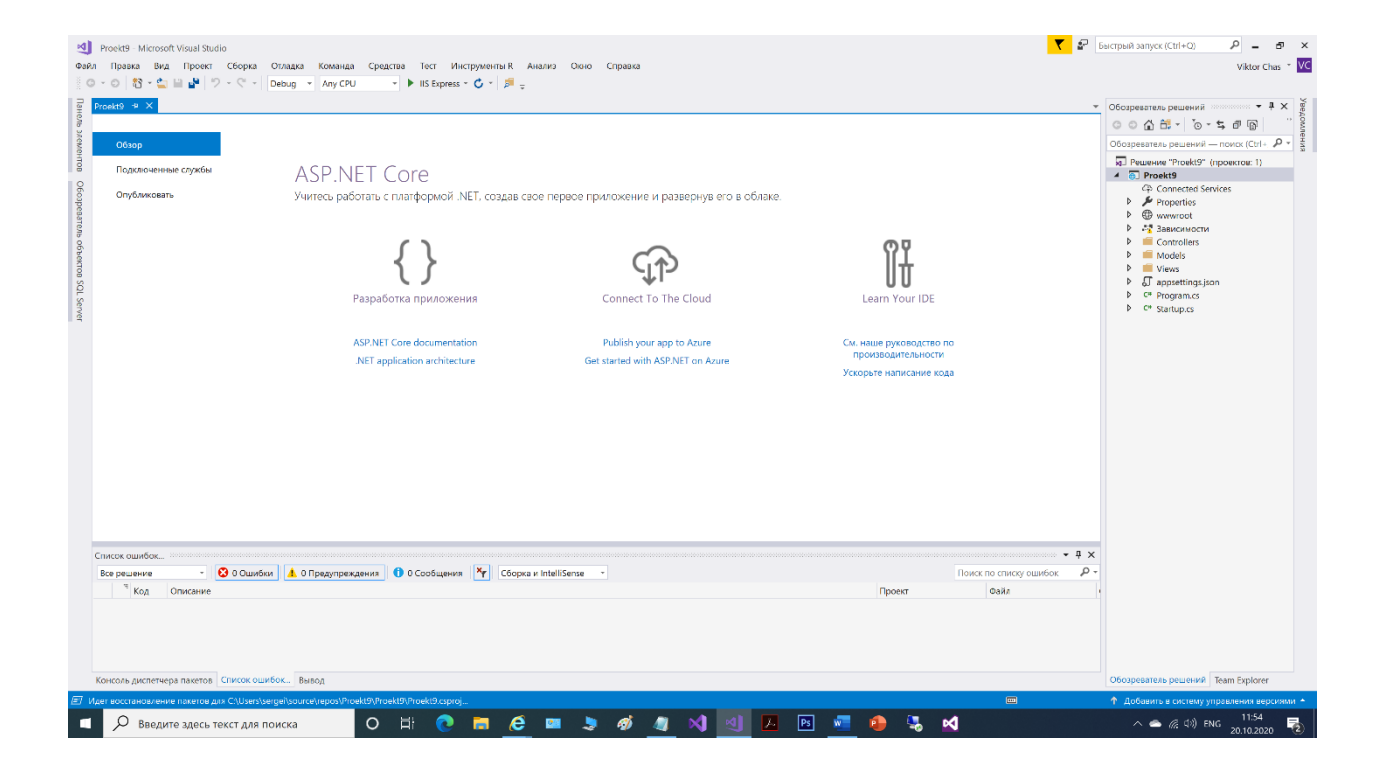

## Настройка стиля сайта

Выполните незначительную настройку меню, макета и домашней страницы сайта.

Откройте файл Views/Shared/\_Layout.cshtml и внесите следующие изменения:

```
<!DOCTYPE html>
<html>
<head>
    <meta charset="utf-8" />
    <meta name="viewport" content="width=device-width, initial-scale=1.0" />
   <title>@ViewData["Title"] - Proekt9</title>
   <environment include="Development">
       <link rel="stylesheet" href="~/lib/bootstrap/dist/css/bootstrap.css" />
       <link rel="stylesheet" href="~/css/site.css" />
   </environment>
    <environment exclude="Development">
       k rel="stylesheet"
href="https://stackpath.bootstrapcdn.com/bootstrap/3.4.1/css/bootstrap.min.css"
             asp-fallback-href="~/lib/bootstrap/dist/css/bootstrap.min.css"
             asp-fallback-test-class="sr-only" asp-fallback-test-property="position"
asp-fallback-test-value="absolute" />
       <link rel="stylesheet" href="~/css/site.min.css" asp-append-version="true" />
   </environment>
</head>
<body>
   <nav class="navbar navbar-inverse navbar-fixed-top">
       <div class="container">
           <div class="navbar-header">
               <br/>button type="button" class="navbar-toggle" data-toggle="collapse" data-
target=".navbar-collapse">
                   <span class="sr-only">Toggle navigation</span>
                   <span class="icon-bar"></span>
                   <span class="icon-bar"></span>
                   <span class="icon-bar"></span>
               </button>
               <a asp-area="" asp-controller="Home" asp-action="Index" class="navbar-
brand">Proekt9</a>
           </div>
           <div class="navbar-collapse collapse">
               <a asp-area="" asp-controller="Home" asp-action="Index">Домашняя</a>
страница</a>
                   <a asp-area="" asp-controller="Students" asp-
action="Index">Студент</a>
                   <a asp-area="" asp-controller="Facultys" asp-
action="Index">Факультет</a>
                   <a asp-area="" asp-controller="Courses" asp-
action="Index">Kypc</a>
                   <a asp-area="" asp-controller="Trainers" asp-
action="Index">Преподаватель</a>
                   <a asp-area="" asp-controller="Grades" asp-
action="Index">Оценка</a>
               </div>
       </div>
   </nav>
```

```
<partial name="_CookieConsentPartial" />
<div class="container body-content">
    @RenderBody()
    <hr />
    <footer>
        &copy; 2020 - Proekt9
     </footer>
</div>
```

```
<environment include="Development">
        <script src="~/lib/jquery/dist/jquery.js"></script>
        <script src="~/lib/bootstrap/dist/js/bootstrap.js"></script>
        <script src="~/js/site.js" asp-append-version="true"></script>
    </environment>
    <environment exclude="Development">
        <script src="https://ajax.aspnetcdn.com/ajax/jquery/jquery-3.3.1.min.js"</pre>
                asp-fallback-src="~/lib/jquery/dist/jquery.min.js'
                asp-fallback-test="window.jQuery"
                crossorigin="anonymous"
                integrity="sha384-
tsQFqpEReu7ZLhBV2VZ1Au7zcOV+rXbY1F2cqB8txI/8aZajjp4Bqd+V6D5IgvKT">
        </script>
        <script
src="https://stackpath.bootstrapcdn.com/bootstrap/3.4.1/js/bootstrap.min.js"
                asp-fallback-src="~/lib/bootstrap/dist/js/bootstrap.min.js"
                asp-fallback-test="window.jQuery && window.jQuery.fn &&
window.jQuery.fn.modal"
                crossorigin="anonymous"
                integrity="sha384-
aJ210jlMXNL5UyI1/XNwTMqvzeRMZH2w8c5cRVpzpU8Y5bApTppSuUkhZXN0VxHd">
        </script>
        <script src="~/js/site.min.js" asp-append-version="true"></script>
    </environment>
   @RenderSection("Scripts", required: false)
</body>
</html>
```

Замените содержимое файла *Views/Home/Index.cshtml* следующим кодом, который заменяет текст о ASP.NET и MVC описанием этого приложения:

```
@{
    ViewBag.Title = "Home Page";
}
```

<h1 style="text-align:center; color:#796310">Курс ASP.NET Core MVC - создание базы данных</h1>

Создадим в папке Models пять сущностей (таблиц будущей базы данных) – тип файла класс Student , Faculty , Course , Trainer , Grades

И заменим сгенерированный код следующим:

```
using System.Collections.Generic;
using System.ComponentModel;
namespace Proekt9.Models
{
    public class Student
    {
        [DisplayName("Ключ")]
        public int StudentID { get; set; }
        [DisplayName("Фамилия")]
        public string FirstName { get; set; }
        [DisplayName("Имя")]
        public string LastName { get; set; }
                [DisplayName("Факультет")]
        11
                public int FacultyID { get; set; }
        11
        [DisplayName("Дата из")]
        public string DateFrom { get; set; }
        [DisplayName("Дата в")]
```

```
public string DateTo { get; set; }
        11
                 public virtual Faculty Faculty { get; set; }
        public virtual ICollection<Student> Students { get; set; } // включает одну
ссылку
    }
}
using System.Collections.Generic;
using System.ComponentModel;
namespace Proekt9.Models
{
    public class Faculty
    {
        [DisplayName("Ключ")]
        public int FacultyID { get; set; }
        [DisplayName("Название факультета")]
        public string FacultyTitle { get; set; }
        public virtual ICollection<Faculty> Facultys { get; set; } // Будет как
ссылачная таблица или классификатор
    }
}
using System.Collections.Generic;
using System.ComponentModel;
namespace Proekt9.Models
    public class Course
{
    {
                [DisplayName("Ключ")]
        public int CourseID { get; set; }
        [DisplayName("Название курса")]
        public string CourseTitle { get; set; }
        [DisplayName("Трайнер")]
        public int TrainerID { get; set; }
        [DisplayName("Факультет")]
        public int FacultyID { get; set; }
        [DisplayName("Дата в")]
        public string DateTo { get; set; }
        public virtual Trainer Trainer { get; set; }
        public virtual Faculty Faculty { get; set; }
        public virtual ICollection<Course> Courses { get; set; } // включает две ссылки
    }
}
using System.Collections.Generic;
using System.ComponentModel;
namespace Proekt9.Models
{
   public class Trainer
    {
        [DisplayName("Ключ")]
        public int TrainerID { get; set; }
```

```
[DisplayName("Фамилия")]
        public string FirstName { get; set; }
        [DisplayName("Имя")]
        public string LastName { get; set; }
[DisplayName("Дата из")]
        public string DataFrom { get; set; }
        [DisplayName("Дата в")]
        public string DateTo { get; set; }
        public virtual ICollection<Trainer> Trainers { get; set; } // Будет как
ссылачная таблица или классификатор
    }
}
using System.Collections.Generic;
using System.ComponentModel;
namespace Proekt9.Models
    public class Grade
{
    {
        [DisplayName("Ключ")]
        public int GradeID { get; set; }
        [DisplayName("Студент")]
        public int StudentID { get; set; }
        [DisplayName("Kypc")]
        public int CourseID { get; set; }
        [DisplayName("GradeValue")]
        public string GradeValue { get; set; }
        [DisplayName("Дата")]
        public string Date { get; set; }
        public virtual Course Course { get; set; }
        public virtual Student Student { get; set; }
        public virtual ICollection<Grade> Grades { get; set; } // включает две ссылки
   }
}
```

### Создание контекста базы данных

Контекст базы данных — это основной класс, который координирует функциональные возможности Entity Framework для заданной модели данных. Этот класс создается путем наследования от класса Microsoft.EntityFrameworkCore.DbContext. В коде указываются сущности, которые включаются в модель данных. Также вы можете настроить реакцию платформы Entity Framework на некоторые события. В этом проекте соответствующий класс называется EFDbContext.

В папке проекта создайте папку Data.

В папке *Data* создайте новый файл класса с именем *EFDbContext.cs* и замените код шаблона следующим кодом:

```
using Proekt9.Models;
```

using Microsoft.EntityFrameworkCore;

```
namespace Proekt9.Data
{
   public class EFDbContext : DbContext
    {
        public EFDbContext(DbContextOptions<EFDbContext> options) : base(options)
        {
        }
        public DbSet<Course> Courses { get; set; }
        public DbSet<Faculty> Facultys { get; set; }
        public DbSet<Grade> Grades { get; set; }
        public DbSet<Student> Students { get; set; }
        public DbSet<Trainer> Trainers { get; set; }
        protected override void OnModelCreating(ModelBuilder modelBuilder)
        ł
            modelBuilder.Entity<Course>().ToTable("Course");
            modelBuilder.Entity<Faculty>().ToTable("Faculty");
            modelBuilder.Entity<Student>().ToTable("Student'
            modelBuilder.Entity<Grade>().ToTable("Grade");
            modelBuilder.Entity<Trainer>().ToTable("Trainer");
        }
   }
}
```

### Регистрация EFDbContext

ASP.NET Core по умолчанию реализует технологию внедрения зависимостей. С помощью внедрения зависимостей службы (например, контекст базы данных EF) регистрируются во время запуска приложения. Затем компоненты, которые используют эти службы (например, контроллеры MVC), обращаются к ним через параметры конструктора. Код конструктора контроллера, который получает экземпляр контекста, будет приведен позднее в этом учебнике. Чтобы зарегистрировать EFDbContext как службу, откройте файл *Startup.cs* и добавьте выделенные строки в метод ConfigureServices.

```
using Microsoft.AspNetCore.Builder;
using Microsoft.AspNetCore.Hosting;
using Microsoft.AspNetCore.Http;
using Microsoft.AspNetCore.Mvc;
using Microsoft.EntityFrameworkCore;
using Microsoft.Extensions.Configuration;
using Microsoft.Extensions.DependencyInjection;
using Proekt9.Data;
namespace Proekt9
{
    public class Startup
    {
        public Startup(IConfiguration configuration)
        {
            Configuration = configuration;
        }
}
```

```
public IConfiguration Configuration { get; }
        // This method gets called by the runtime. Use this method to add services to the
container.
        public void ConfigureServices(IServiceCollection services)
        {
            services.Configure<CookiePolicyOptions>(options =>
            ł
                // This lambda determines whether user consent for non-essential cookies
is needed for a given request.
                options.CheckConsentNeeded = context => true;
                options.MinimumSameSitePolicy = SameSiteMode.None;
            });
            services.AddDbContext<EFDbContext>(options =>
      options.UseSqlServer(Configuration.GetConnectionString("DefaultConnection")));
            services.AddMvc().SetCompatibilityVersion(CompatibilityVersion.Version_2_1);
        }
        // This method gets called by the runtime. Use this method to configure the HTTP
request pipeline.
        public void Configure(IApplicationBuilder app, IHostingEnvironment env)
        {
            if (env.IsDevelopment())
            {
                app.UseDeveloperExceptionPage();
            }
            else
            {
                app.UseExceptionHandler("/Home/Error");
            }
            app.UseStaticFiles();
            app.UseCookiePolicy();
            app.UseMvc(routes =>
            {
                routes.MapRoute(
                    name: "default",
                    template: "{controller=Home}/{action=Index}/{id?}");
            });
       }
   }
}
```

Откройте файл *appsettings.json* и добавьте строку подключения, как показано в следующем примере.

```
{
    "ConnectionStrings": {
        "DefaultConnection":
    "Server=(localdb)\\mssqllocaldb;Database=Proekt91;Trusted_Connection=T
rue;MultipleActiveResultSets=true"
    },
    "Logging": {
        "IncludeScopes": false,
        "LogLevel": {
    }
}
```

```
"Default": "Warning"
}
}
```

# SQL Server Express LocalDB

Строка подключения указывает на базу данных SQL Server LocalDB. LocalDB — это упрощенная версия ядра СУБД SQL Server Express, предназначенная для разработки приложений и не ориентированная на использование в производственной среде. LocalDB запускается по запросу в пользовательском режиме, поэтому настройки не слишком сложны.

### Инициализация базы данных с тестовыми данными

Платформа Entity Framework создает пустую базу данных. В этом разделе вы напишете метод, который вызывается после создания базы данных и заполняет ее тестовыми данными.

Здесь будет использоваться метод EnsureCreated для автоматического создания базы данных.

В папке Data создайте новый файл класса с именем DbInitializer.cs и замените код шаблона следующим кодом, который обеспечивает создание базы данных и загрузку в нее тестовых данных в одну таблицу.

```
namespace Proekt9.Data
{
   public static class DbInitializer
        public static void Initialize(EFDbContext context)
            context.Database.EnsureCreated();
            // Look for any students.
            if (context.Students.Any())
            {
                return; // DB has been seeded
            }
           var students = new Student[]
            new Student{FirstName="Popov",LastName="Alexander",DateFrom = "11",DateTo = "22"},
           new Student{FirstName="Carson",LastName="Pavel",DateFrom = "111",DateTo = "222"},
            new Student{FirstName="Serov",LastName="Oleg",DateFrom = "1111",DateTo = "2222"}
            };
            foreach (Student s in students)
            {
                context.Students.Add(s);
            }
            context.SaveChanges();
       }
   }
```

В файле *Program.cs* измените метод Main, чтобы реализовать следующее поведение при запуске приложения:

- Получение экземпляра контекста базы данных из контейнера внедрения зависимостей.
- Вызов метода инициализации с передачей ему контекста.

}

• Высвобождение контекста после завершения работы метода заполнения.

```
public static void Main(string[] args)
{
     var host = CreateWebHostBuilder(args).Build();
    using (var scope = host.Services.CreateScope())
        var services = scope.ServiceProvider;
        try
        {
            var context = services.GetRequiredService<EFDbContext>();
            DbInitializer.Initialize(context);
        }
        catch (Exception ex)
        ł
            var logger = services.GetRequiredService<ILogger<Program>>();
            logger.LogError(ex, "An error occurred while seeding the database.");
        }
    }
    host.Run();
}
```

Теперь при первом запуске приложения будет создана и заполнена тестовыми данными необходимая для работы база данных. При любом изменении модели данных вы можете удалить базу, обновить метод заполнения и начать работу с новой базой данных аналогичным способом.

### Создание контроллера и представлений

Далее вы будете использовать механизм шаблонов Visual Studio для добавления контроллера и представлений MVC, которые будут использовать платформу EF для запроса данных и их сохранения.

Автоматическое создание методов и представлений операций CRUD (создание, чтение, обновление и удаление) называется формированием шаблонов. Формирование шаблонов отличается от создания кода тем, что шаблонный код является отправной точкой и может изменяться в соответствии с потребностями, тогда как сформированный код обычно не изменяется. В тех случаях, когда требуется настроить созданный код в соответствии с внесенными изменениями, вы можете использовать разделяемые классы или повторно создать код.

 Щелкните правой кнопкой мыши папку Контроллеры в обозревателе решений и выберите Добавить > Создать шаблонный элемент.

| ram.cs -# × Db                                                                                                    | olnitializer.cs appsettings.json Startup.cs EFDbContext.cs Trainer.<br>v ds Proekt9.Program                                                                                                    | rs Student.cs Faculty.cs                                                                                                    | Grade.cs Cou<br>@ Main(string]] args) | rse.cs ErrorViewModeLcs                                                                                                    | ₹ 0602pesate                                                                                                    | льрешений 🔫 🖡                                                                                                    |
|----------------------------------------------------------------------------------------------------|----------------------------------------------------------------------------------------------------|----------------------------------------------------------------------------------------------------|---------------------------------------|----------------------------------------------------------------------------------------------------|----------------------------------------------------------------------------------------------------|----------------------------------------------------------------------------------------------------|
| 17 E<br>18<br>19<br>20<br>21 E<br>22<br>23<br>24 E<br>25                                                                          | <pre>public static void Main(string[] args) {     var host = CreateWebHostBuilder(args).Build();     using (var scope = host.Services.CreateScope())     {         var services = scope.ServiceProvider;         try         {         }     } }</pre>                                                                                                    |                                                                                                    |                                       |                                                                                                    | Ofospesare     Ofospesare     Peruen     Pro     P     P     P     P     P     P     P     P     P     P     P     P     P     P     P     P | ль решений — поих (Ctrl+<br>ие "Proekt9" (проектои: 1)<br>sekt9<br>Connected Services<br>Properties<br>www.root<br>Зависимости<br>Состо Има                                                |
| 26 9<br>27<br>28<br>29<br>30                                                                                                    | <pre>var context = services.GetRequiredServiceCETDEContext&gt;(); DbInitializer.Initialize(context); } catch (Exception ex) {</pre>                                                                                                    |                                                                                                    |                                       | <ul> <li>Просмотреть в браузере (Microsoft Edge)</li> <li>Диспетчер выполнения задач</li> <li>Настроить внешние инструменты</li> <li>Просмотреть с помощью</li> </ul>                                                                                                    | Ctrl+Shift+W                                                                                                    | ata<br>* Dbinitializer.cs<br>* EFDbContext.cs<br>fodels                                                                                                    |
| 32<br>33<br>34<br>35<br>35<br>36<br>37<br>38<br>39<br>40<br>12<br>41<br>42<br>43<br>44<br>↓<br>45                                 | <pre>iogger.logfron(ex, "An error occurred while seeding the da } host.Run(); } course i[oncomment public static TektHostBuilder CreateHobHostBuilder(string[] args) =&gt; Hebbost.CreateHobFaultBuilder(args) .UkeStartupcitartup&gt;(); </pre>                                                                                                    | Image: State State State         Image: State         Image: State         I | Ctrl+Shift+A<br>Shift+Alt+A           | Zoosamb           Crtps-n sevent as ropens of coperations           Hoace npcgttasmene: Of coperations           With Converts as ropenta           X Buperatu           X Komposetu           X Apannin           In Represensents           Ontravers namer a mosequery           Contravers namer a mosequery           Contravers           Contravers | ,<br>Ctrl+X<br>Ctrl+C<br>Del<br>Alt+BBQ/Д                                                                                                    | Home<br>About celefini<br>Contact celtrini<br>Contact celtrini<br>Contact celtrini<br>Privacy, celtrini<br>Shared<br>Jeweingorts celtrini<br>pasettings Low Jones<br>rogram.cs<br>artup.cs |
| 6<br>асааны поиска 1<br>асааны поиска 1<br>асааны асе "Рг<br>С:\Users\serge<br>C:\Users\serge<br>C:\Users\serge<br>C:\Users\serge | X<br>Yookt5", "Prodet5", Pesynkratw noseca 1, Ece oregunue googwernu<br>Vloureelreposi/Prodet19/Prodet19/Node1s/Studer(c.6(6,11):namespace Prodet3.Hode1s<br>Sloureelreposi/Prodet59/Prodet39/Node1s/Studer(c.6(6,11):namespace)<br>Vloureelreposi/Prodet59/Node1s/Studer(c.6(6,11):namespace)<br>Elsoureelreposi/Prodet59/Prodet39/Node1s/Course.c1(6,12):namespace Prodet3.Hode1s<br>Elsoureelreposi/Prodet59/Prodet39/Node1s/Course.c1(6,12):namespace Prodet3.Mode1s |                                                                                                    |                                       |                                                                                                    | · + ×                                                                                                    |                                                                                                    |

| Image: Series     Series     Series     Series     Series     Series       Image: Series     Image: Series     Series     Series     Series     Series       Image: Series     Image: Series     Series     Series     Series     Series       Image: Series     Image: Series     Series     Series     Series     Series       Image: Series     Series     Series     Series     Series     Series                                                                                                    | entrating solation Colorado Colorado<br>- 이 회원 18 19 19 19 19 10 10 10 10 10<br>ext.cs Trainer.cs Student.cs Faculty.cs Grade.cs C<br>cogam · · · · · · · · · · · · · · · · · · ·                                                                                                    | ourse.cs ErrorViewModeLcs                                                                                                    | マ Обсиревстваь решений ・ キメ Үе<br>・ Обсиревстваь решений ・ キメ Үе<br>・ 〇 〇 〇 〇 〇 〇 〇 〇 〇 〇 〇 〇 〇 〇 〇 〇 〇 〇 〇                                                                                                    |
|----------------------------------------------------------------------------------------------------|----------------------------------------------------------------------------------------------------|----------------------------------------------------------------------------------------------------|----------------------------------------------------------------------------------------------------|
| 17     17     17     18     public static void Main(str)     Addremve usbrous       19     19     19     19     Variose     Variose       10     19     19     Variose     Variose       21     10     using (var host = CreateWeblost     Variosevice       21     10     using (var cope = host.       22     10     Try     Observices = scope       23     10     Try     Observices = scope       24     10     Contractions in the context = se       25     10     Context = se       26     10     Context = se       27     10     Context = se       28     10     Var logger = ser       30     10     Var logger - Logferord       31     10     Variosevice       33     10     Variosevice       34     10     Public static / NetHosthuille       40     10     Variosevice is set to the failBui       33     10     Variosevice is set to the failBui       34     10     Variosevice is set to the failBui       35     10     Variosevice is set to the failBui       36     10     Variosevice is set to the failBui       37     10     Variosevice is set to the failBui <t< td=""><td>Контроллер МVC с действилин чтении и записи           Контроллер МVC - представлениями, использующий Entity           Контроллер МVC – пустой           Контроллер АРI – пустой           Контроллер АРI – сдействиями, использующий Entity framework           Контроллер АРI с действиями, использующий Entity framework</td><td>Контролер МVС с предсталениями,<br/>исловалурощий Entity Tranework<br/>по Макаросорт<br/>V1000<br/>Контролер МVС с действиями и<br/>представителиями Rator для создания,<br/>сликов орщенствет из воэтеста данных<br/>Entity Fremework.<br/>Wde-melwaranoc MvCController/VithContex<br/>LStaffolder</td><td>Occupational and a second second</td></t<> | Контроллер МVC с действилин чтении и записи           Контроллер МVC - представлениями, использующий Entity           Контроллер МVC – пустой           Контроллер АРI – пустой           Контроллер АРI – сдействиями, использующий Entity framework           Контроллер АРI с действиями, использующий Entity framework | Контролер МVС с предсталениями,<br>исловалурощий Entity Tranework<br>по Макаросорт<br>V1000<br>Контролер МVС с действиями и<br>представителиями Rator для создания,<br>сликов орщенствет из воэтеста данных<br>Entity Fremework.<br>Wde-melwaranoc MvCController/VithContex<br>LStaffolder | Occupational and a second second |
| 100 % →<br>Beeoparatu noncca 1<br>ⓒ 교훈 웹 웹 결혼 X   ×<br>= sawwartu ucc "Prodictos", "Prodicto", Peagynaratu no<br>(c.Uker-Svergel Skourck/repos/ProdictO/ProdictO/Po                                                                                                    | Шехоните здесь, чтобы выйти в Ингорнет и найти дополнительные<br>расширения для формерования шаблонов.                                                                                                    | Добавить Отиена                                                                                                    | * * * * ×                                                                                                    |
| C: Ulder: J serge1 Source / ropo 1/ horist // horist // horist // horist // serge1 Source / ropo 1/ horist // horist // horist // horist // serge1 Source / ropo 1/ horist // horist // ho                                                                                                    | ace Presty.Hodels<br>ace Presty.Hodels<br>© Prockty.Hodels<br>ce Proekty.Models                                                                                                    |                                                                                                    | •<br>Обозреватель решения Теат Explorer                                                                                                    |

- В диалоговом окне **Добавление шаблона**:
- Выберите Контроллер MVC с представлениями, использующий Entity Framework.
- Нажмите кнопку **Добавить**. Откроется диалоговое окно **добавления** контроллера MVC с представлениями с использованием Entity Framework.

| ram.cs -P X DbInitializer.cs appsettings.json Startup.cs EFDb0                                                                                                    | Context.cs Trainer.cs Stud                                           | ent.cs Faculty.cs Grade.cs                                                                     | Course.cs ErrorViewModeLcs | ₹ 00 | озреватель решений 🚽 🖣 🗦             |
|----------------------------------------------------------------------------------------------------|----------------------------------------------------------------------|------------------------------------------------------------------------------------------------|----------------------------|------|--------------------------------------|
| roekt9 * *** Proek                                                                                                    | 9.Program                                                            | * 🔍 Main(strir                                                                                 | ng[] args)                 |      | 🖓 🖥 = "o = 🛱 🟠 😳                     |
| <pre>b</pre>                                                                                                    |                                                                      | икениями, использующий Entity Framework<br>week<br>в задано в фейек Razer_viewstart)<br>Доблаг | X<br>V<br>V<br>T           |      | Iorgentration, presente — monor (Chr |
| C:\Users\sergel\source\repos\ProektV\ProcktV\VocksV\Users\sergel\source\repos\ProektV\VocksV\Users\sergel\source\repos\ProektV\ProektV\VocksV\Users\sergel\source\repos\ProektV\ProektV\VocksV\Users\sergel\source\repos\ProektV\ProektV\VocksV\Users\sergel\source\repos\ProektV\ProektV\VocksV\Users\sergel\source\repos\ProektV\ProektV\VocksV\Users\sergel\source\repos\ProektV\ProektV\VocksV\Users\sergel\source\repos\ProektV\ProektV\VocksV\Users\sergel\source\repos\ProektV\ProektV\VocksV\Users\sergel\source\repos\ProektV\ProektV\VocksV\Users\sergel\source\repos\ProektV\ProektV\VocksV\Users\sergel\source\repos\ProektV\ProektV\VocksV\Users\sergel\source\repos\ProektV\ProektV\VocksV\Users\sergel\source\repos\ProektV\ProektV\VocksV\Users\sergel\source\repos\ProektV\ProektV\VocksV\VocksV\ | espace Proekt9.Models<br>pace Proekt9.Models<br>space Proekt9.Models |                                                                                                |                            |      |                                      |

#### Заполняем форму

| OBP/I         Правка         Вид         Проект         Сборка         Отладка         Команда         Средства         Тех         Инстр           O         O         O         O         O         S         S                                                                                                    | ументы R Анализ Окою<br>С -   ⊯ , § 15 05   15 12<br>potext.cs Trainer.cs | Cripaexa<br>:   및 191 개 개 국<br>Student.cs F                                                                                                    | aculty.cs Grade.cs                                                                                                    | Course.cs E            | ErrorViewModeLcs | Viktor Chas * VC                                                                                                    |
|----------------------------------------------------------------------------------------------------|---------------------------------------------------------------------------|----------------------------------------------------------------------------------------------------|----------------------------------------------------------------------------------------------------|------------------------|------------------|----------------------------------------------------------------------------------------------------|
| 000000000000000000000000000000000000                                                                                                    | плянск Тайлинск<br>Program                                                | Studentics F<br>IngegicTauRenikamur, HCTIO<br>Student (ProektS Moode<br>UPDbContext (ProektS)<br>Materia:<br>Licational<br>StudentsController<br>StudentsController | Analyzes Grade at<br>+ @ Main(strin<br>hasysoughi Entily Framework<br>High<br>Data)<br>ee Razor_viewstarr)<br><u>AppSame</u> | Courtees F<br>g] args) |                  | Concrease the present      Concrease the present      Concrease the present      Concrease services     Concrease services     Concr |
| Спозет зает дел свои се отврия ут оексе (прексе утоексе утоекс | pace Proekts.Podeis                                                       |                                                                                                    |                                                                                                    |                        |                  | •<br>Обозреватель решения Team Explorer                                                                                                    |
| Этот элемент не поддерживает предварительный просмотр                                                                                                    |                                                                           |                                                                                                    | Строка 26                                                                                                    | Столбец 74 Знак        | . 74 BCT         | 🛧 Добавить в систему управления версиями 🔺                                                                                                    |
| 🗖 🔎 Введите здесь текст для поиска 🛛 О 🗮 💽                                                                                                    | 🗖 🩋 🗖 📮                                                                   | <i>ø 🔍</i> 👂                                                                                                    | 4 🔄 🔼 🖪                                                                                                    | 👱 🔒 🎙                  | s 🖌              | へ 👄 🧟 (小)) ENG 12:34 🌄                                                                                                    |

При нажатии кнопки **Добавить** подсистема формирования шаблонов Visual Studio создает файл *StudentsController.cs* и набор представлений (файлы с расширением .*cshtml*), которые будут работать с контроллером.

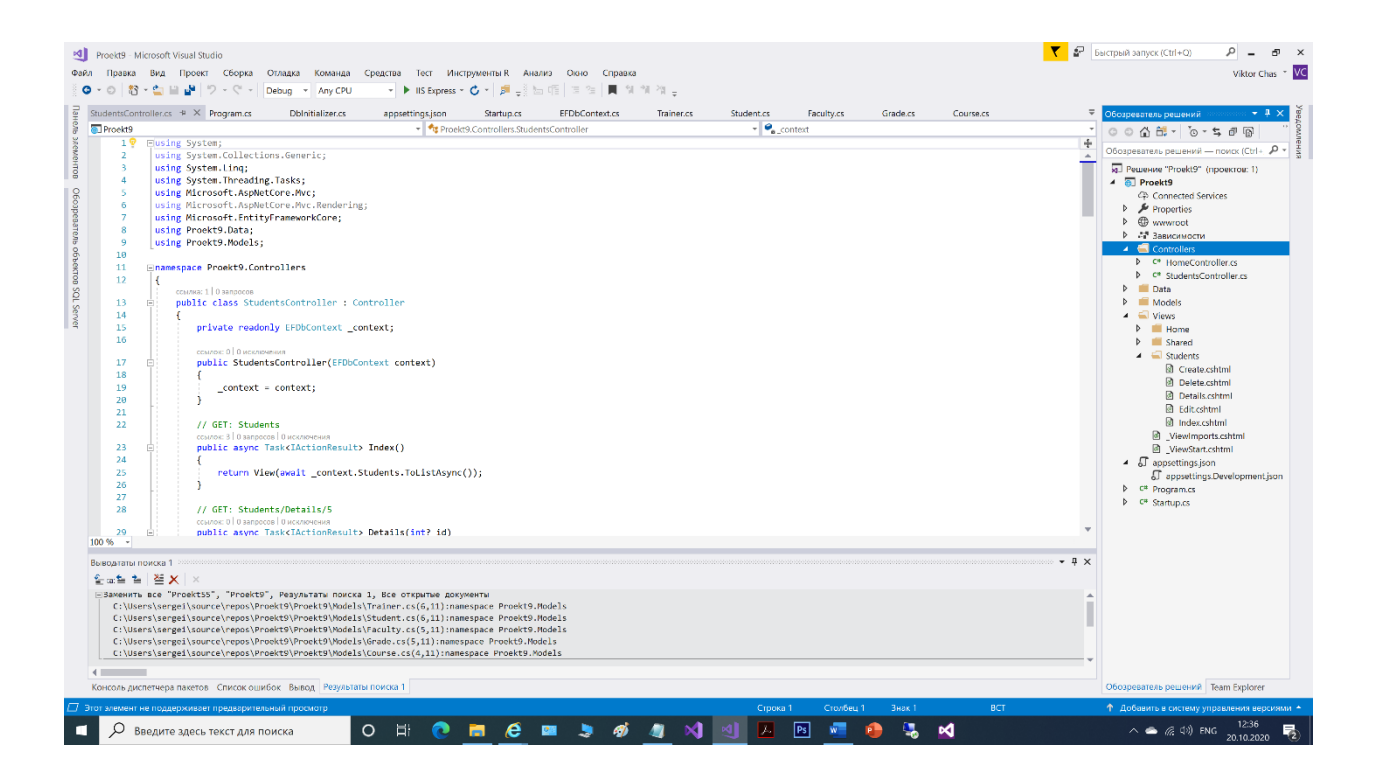